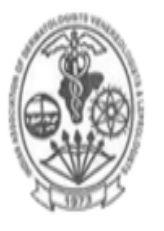

# Indian Association of Dermatologists, Venereologists and Leprologists

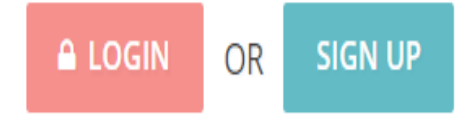

|--|

# **IADVL MEMBER SIGN - UP**

**GUIDE & FAQs** 

www.iadvl.org

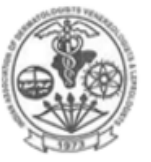

#### Indian Association of Dermatologists, Venereologists and Leprologists

HOME

PATIENTS AND PUBLIC

Cl

NEWSLETTER

ITATSA

# HOW TO "SIGN UP" FOR THE FIRST TIME AS A NEW USER ?

- Visit www.iadvl.org
- Click "Sign up"
- Enter your IADVL membership number
  - If you don't remember your 'membership number', please use "I forgot my membership number" option and *helpdesk team* will guide vou
- One Time Password (OTP) will be sent to your registered mobile number and email
- If you mobile number/email is **not** correct or missing in IADVL database, you will not receive OTP
  - Please use "my mobile number is changed" option to update your mobile number
- Once you enter the OTP received, a pop up will appear and you can proceed to enter Name, Email and create password of your choice
- "Sign up" is complete

| Enter your membership number |               |          |  |  |
|------------------------------|---------------|----------|--|--|
| ass Code                     | / Branch Code | / Number |  |  |
|                              |               |          |  |  |

SIGN UP FOR NEW USERS

eg: If your membership no is PLM/ KN/ 1000/ 2015-2019, then enter Class code as PLM. State code as KN & Member number as 1000

Need help, I forgot my membership number!

**GET STARTED** 

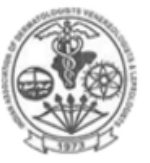

HOME

### Indian Association of Dermatologists, Venereologists and Leprologists

MEMBERSHIP

**EVENTS** 

PATIENTS AND PUBLIC

ITATSA

NEWSLETTER

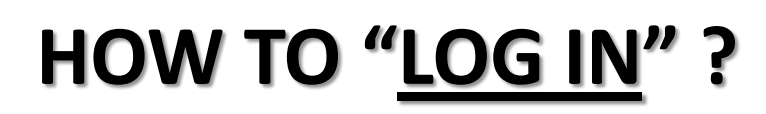

IADVL ACADEMY

- Visit www.iadvl.org
- Click "Log In"

ABOUT US

- Enter your registered email id as username
- Enter your password (one you had created during "sign up")
  - If you do not remember your password, please use
    "I forgot my password" option and follow the steps
- "Log in" is complete

| Username / Email Id            |                  |  |  |
|--------------------------------|------------------|--|--|
|                                |                  |  |  |
| Password                       |                  |  |  |
| Don't have an account? Sign up | Forgot Password? |  |  |
| LOG IN                         |                  |  |  |

Please Login

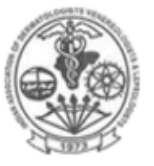

HOME

#### Indian Association of Dermatologists, Venereologists and Leprologists

MEMBERSHIP

# HOW TO VIEW/DOWNLOAD MY MEMBERSHIP CERTIFICATE ?

PATIENTS AND PUBLIC

ITATSA

NEWSLETTER

EVENTS

Visit www.iadvl.org

IADVL ACADEMY

• "Login"

ABOUT US

- After successful login you will see a tab called "My Page" next to your <u>name</u>
- Click "My Page" & you will see an option "My Certificate" to view/download your certificate

My Page In this Section The Constitution My Certificate

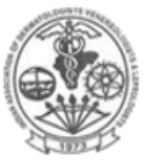

#### Indian Association of Dermatologists, Venereologists and Leprologists

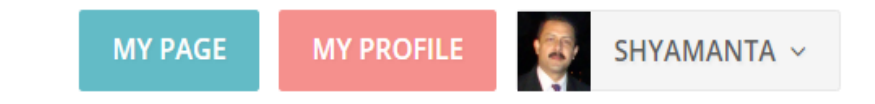

#### HOME

ABOUT US

IADVL ACADEMY

PATIENTS AND PUBLIC

NEWSLETTER

ITATSA

# **MY NAME/ADDRESS IS WRONG; HOW DO I CHANGE ?**

- Visit www.iadvl.org
- Use "Login"
- After successful login you will see a tab called "My Profile" next to your name
- Click "My Profile" & your personal details will be visible
- Scroll down & click "Edit" button to update & save the changes

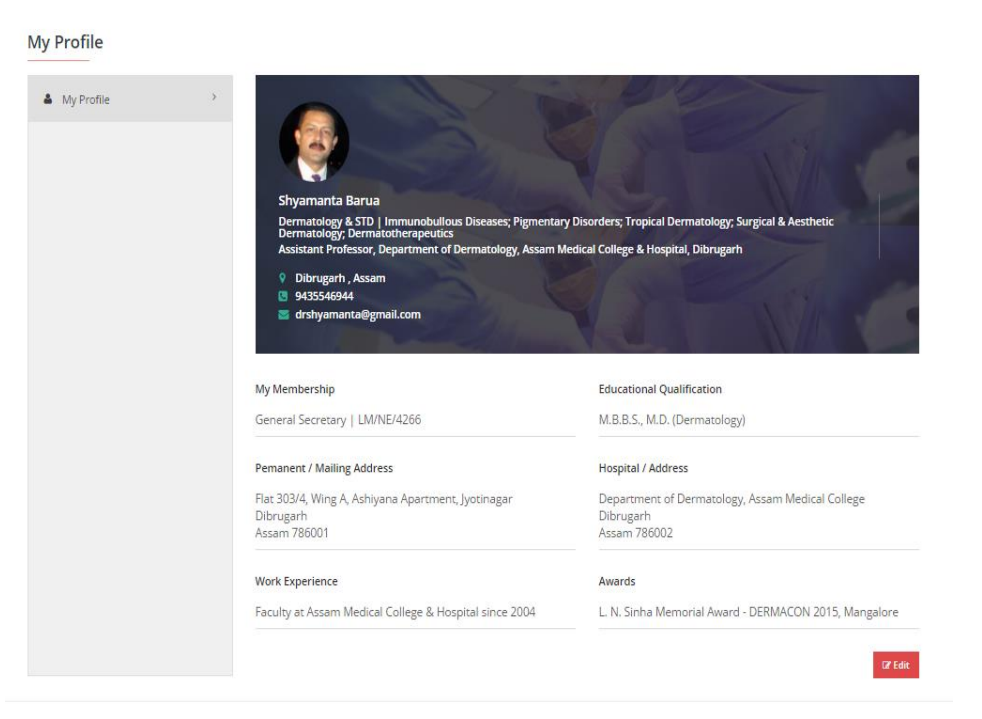